# Uživatelský manuál Síťový video server NVR

www.vstarcamera.cz

## 1. Nastavení sítě

- Klikněte pravým tlačítkem myši v hlavním menu -> Fast networking -> Choose Auto Config -> klepněte na OK. Chcete-li ručně konfigurovat, zadávat IP adresu, klepněte na tlačítko "Diagnose".
 Pokud se zobrazí "Healthy Network", tak je připojení k internetu dobré. Pokud se objeví chybové hlášení, ujistěte se, že je zařízení připojeno k internetu.

| 🔠 Split screen 🕨                                                                                                    | Fast network                                                                                            |  |  |  |  |  |  |
|----------------------------------------------------------------------------------------------------|----------------------------------------------------------------------------------------------------|--|--|--|--|--|--|
| <ul> <li>Video Manage</li> <li>System setup</li> <li>Video playback</li> <li>Video backup</li> <li>Color adjust</li> <li>DUZ control</li> </ul>         | Network setup Auto Config Manual Config<br>IP address 192. 168. 1. 142<br>Cloud(P2P) 100007951 (ONLINE) |  |  |  |  |  |  |
| <ul> <li>PTZ control</li> <li>Manual record</li> <li>Volume</li> <li>Volume</li> <li>Setup Wizard</li> <li>System Mode</li> <li>Fast network</li> </ul> | Net Diagnose Diagnose Network Status Healthy Network Cloud ID                                           |  |  |  |  |  |  |
| 🕫 Adjust channel<br>① Exit System                                                                                                    | Apply Ok Cancel                                                                                         |  |  |  |  |  |  |

## 2. Přidání kamer

a) **Automatické přidání** – pro automatické přidání kamery klikněte v hlavním panelu na Video Manage -> Auto add (verze FW 2.8.6.0 podporuje tato funkce): Zapněte zařízení a kameru a nechte je ve stejné síti LAN. Po zapnutí funkce automatického nastavení rekordér automaticky přidá vyhledávané kamery do seznamu.

| _        |          |             | Video Manag | e            |          |                  |
|----------|----------|-------------|-------------|--------------|----------|------------------|
|          | Protocol | default     | -           |              |          |                  |
|          | ID       | Device name | IP address  | Preview      | Protocol |                  |
|          |          |             |             |              |          | Refresh          |
|          |          |             |             |              |          | Add One          |
|          |          |             |             |              |          | Auto Add         |
|          |          |             |             |              |          | Modify           |
|          |          |             |             |              |          | Advanced         |
|          |          |             |             |              |          |                  |
|          |          |             |             |              |          | Automatic 💌      |
|          | < 0      | / 0 📐       |             |              |          |                  |
|          | Added d  | evice:      | () Remai    | ning device: | 25       |                  |
|          | Channel  | Device name | IP address  | Stat         | tus      |                  |
|          | 1        |             |             | No video     | source   | Delete           |
|          | 2        |             |             | No video     | source   | Delete All       |
|          | 3        |             |             | No video     | source   | Manual Edit      |
| T        | 4        |             |             | No video     | source   | Channel Setup    |
| Common C | 5        |             |             | No video     | source   | on an and o beap |
|          | 6        |             |             | No video     | source   |                  |
|          | 7        |             |             | No video     | source   |                  |
|          | 8        |             |             | No video     | source   |                  |
|          | < 1      | / 4 🚬       |             |              |          |                  |
|          |          |             |             |              |          |                  |
|          |          |             |             |              | 0k       | Cancel           |
|          |          |             |             |              |          | Gancer           |

2. b) Manuální přidání – pokud nepoužíváte funkci "Auto Add", klikněte v menu opět na "Video manage" - Klikněte na rozevírací rámeček v pravé části správy videa, nebo klikněte na tlačítko Přidat "Add One" pro přidání kamery, nebo použijte již zmiňovanou možnost "Přidat automaticky" (Auto Add) - automatické přidání může přidat všechny vyhledané kamery v seznamu.

**Smazat kameru** – tlačítkem Delete lze smazat vybrané kamery. Manuální úprava parametrů kamer tlačítkem "Manual edit", změna např. hesla a uživatelského jméno, klepnutím na tlačítko OK se operace dokončí.

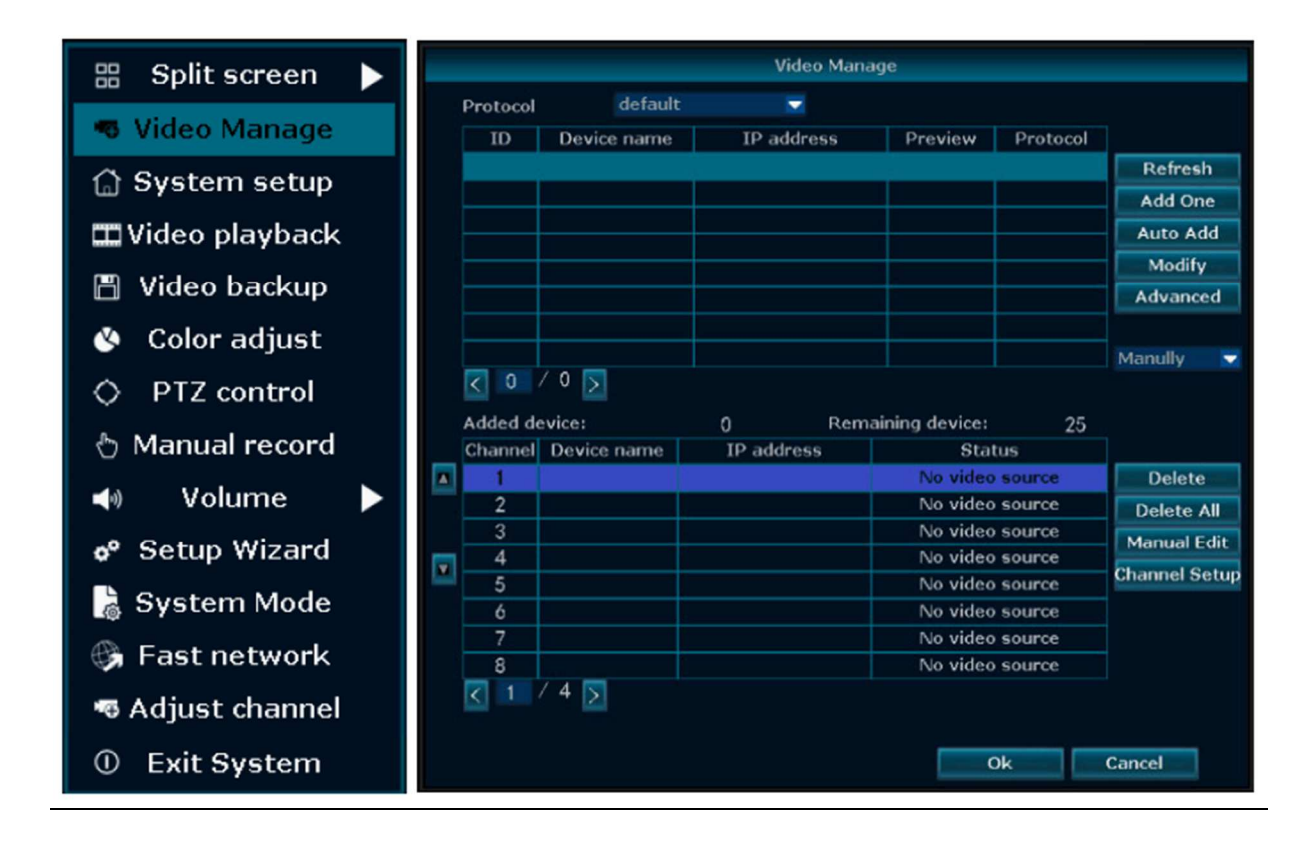

### 3. Nahrávání videa

Načasování nahrávání (Timing recording): Nastavení doby nahrávání

- Klikněte pravým tlačítkem myši => System setup => Recording setup => Record plan. Klikněte na tlačítko Reset (na obrázku níže bod 1), dále klepněte na tlačítko Timing (na obrázku níže bod 2) a posuňte myš na levý horní roh (bod 3), stiskem a tažením myši doprava vyberte čas, poté se seznam změní na červenou barvu, stiskněte tlačítko "Apply" a poté se nastavení uloží.

Nahrávání alarmu (Alarm Recording): Nastavení času záznamu

- Klikněte pravým tlačítkem myši => System setup => Recording setup => Record plan. Klikněte na tlačítko Reset (na obrázku níže bod 1), dále klepněte na tlačítko Alarm (na obrázku níže bod 2) a posuňte myš na levý horním roh (bod 3), stiskem a tažením myši doprava vyberte čas, poté se seznam změní na žlutou barvu, stiskněte tlačítko "Apply" a poté se nastavení uloží.

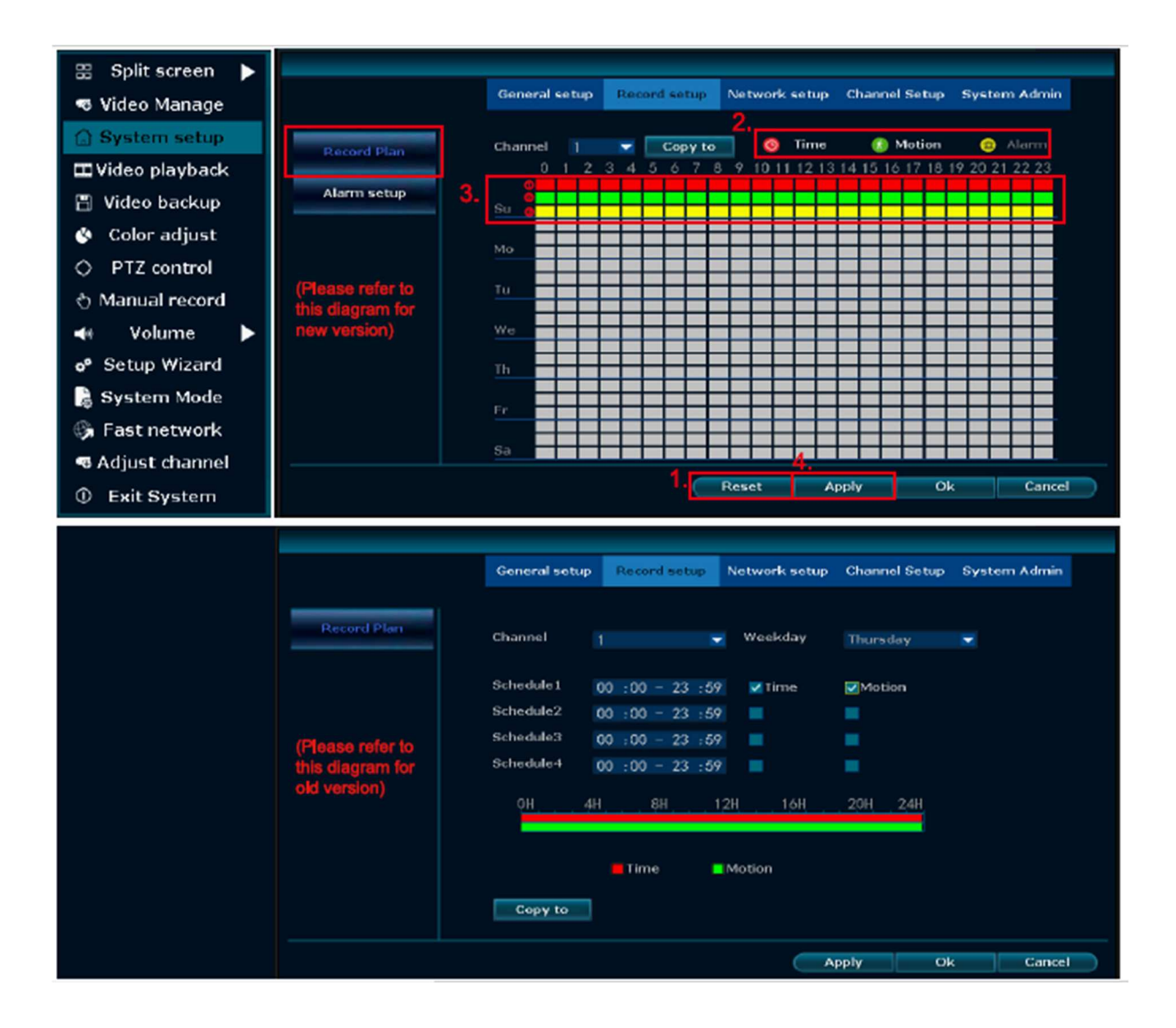

#### Nahrávání při detekci pohybu (Motion recording): Záznam při pohybu

 - Klikněte pravým tlačítkem myši => System setup => Recording setup => Record plan. Klikněte na tlačítko Reset (na obrázku níže bod 1), dále klepněte na tlačítko Motion (na obrázku níže bod 2) a posuňte myš na levý horním roh (bod 3), stiskem a tažením myši doprava vyberte čas, poté se seznam změní na zelenou barvu, stiskněte tlačítko "Apply" a poté se nastavení uloží.

**Způsoby notifikace:** Choose channel setup => Video detection => Choose sensitivity (lze nastavit citlivost čidla) => Detection type change into Motion(zde lze změnit způsob notifikace) => zkontrolujte bzučák(Buzzer), alarm, Email (notification on e-mail), APP (upozornění na alarm aplikace atd.) => nastavení času ochrany => klikněte na tlačítko "kopírovat" (Copy to) => klikněte na tlačítko OK.

|                 | General setup  | Record setup  | Network setup | Channel Setup | System Admin |
|-----------------|----------------|---------------|---------------|---------------|--------------|
|                 |                |               |               |               |              |
| Encode setup    | Channel        |               | -             | Copy to       |              |
| PTZ setup       | Detection      | Motion        |               | ✓ Enable      |              |
|                 | Alarm duration | 5 seconds     |               |               |              |
| Channel OSD     | Sensitivity    |               | •             |               |              |
| Video detection | IR cut mode    |               | ×             |               |              |
|                 | Ап             | ning Time     | Area eo       | lit           |              |
| Bitrate         |                | Alarm         |               |               |              |
| Channel Detail  |                | Buzzer        |               |               |              |
| ID as the state |                | E-Mail Notice |               |               |              |
| IPcamera        |                | APP Alarm     |               |               |              |
|                 |                |               |               |               |              |
|                 |                |               |               |               | Concel       |
|                 |                |               | A             | phia Or       | Gancel       |

Poznámka: Uživatel může nastavit libovolnou dobu, kterou chce, například 0:00:00 - 23:59:59, tedy 24 hodin \* 7 dní záznamu, když NVR detekuje pevný disk, výchozí nastavení bude 24 hodin \* 7 dní záznamu, červená barva znamená nahrávání načasování, zelená barva znamená záznam pohybu, žlutá barva znamená nahrávání alarmu.

## 4. Přehrávání videa

Klikněte pravým tlačítkem myši v hlavním menu => Video playback => vyberte datum(choose date),
 číslo kamery(channel), režim záznamu(record mode) => klikněte na tlačítko Search (hledat) => a poté
 se zobrazí požadovaný soubor

Popis:

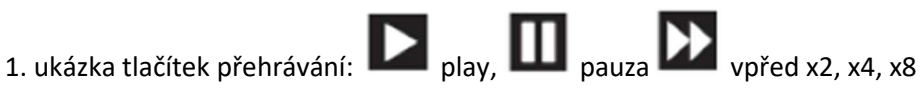

2. Přehrát soubor: vyberte soubor záznamu v seznamu souborů (bod 1 na obrázku níže) vyberte jednu z nahrávek, klepněte na tlačítko "play" pro přehrání

3. Zálohování videa: Vyberte soubor záznamu v seznamu souborů (bod 1 na obrázku níže), vložte flash disk, klikněte na "video backup" pro zálohování souboru

4. Časová osa: klikněte na "Date"(datum) a "time"(čas) na levé straně, abyste zkontrolovali časovou osu záznamu, (bod 2 na obrázku níže),

5. Na časové ose se záznamovým souborem klepněte levým tlačítkem myši a poté soubor přehrajte.

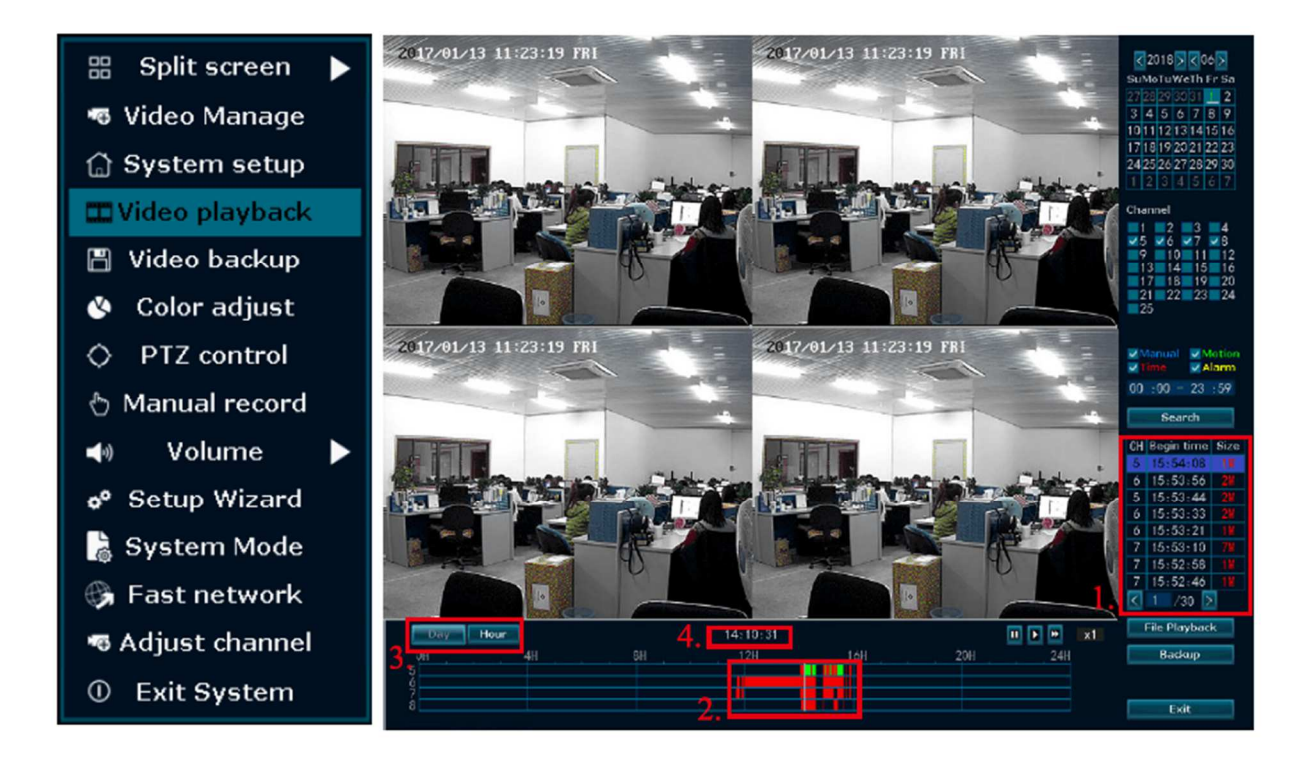

## 5. Zálohování videa

Klikněte pravým tlačítkem myši v hlavním menu => Video playback => zvolte číslo kamery (Channel)
 => zvolte režim záznamu (Record mode) => zvolte dobu vyhledávání záznamu, čas začátku a čas ukončení => klikněte na tlačítko "hledat"(search), vyhledají se záznamy => vyberte video, které je třeba zálohovat => klikněte na tlačítko "zálohování"(backup)

Info: Maximální kapacita připojené flash paměti je 32GB, záznamový soubor je tvořen po každé hodině.

| 🗄 Split screen 🕨                   |                     | Video backup                         |                         |               |          |       |        |
|------------------------------------|---------------------|--------------------------------------|-------------------------|---------------|----------|-------|--------|
| 🕫 Video Manage                     | Channel             | V All                                | All V1 V2 V3 V4 V5 V6   |               |          |       |        |
| 斺 System setup<br>🎞 Video playback | Record mode         | Record mode 🗸 Manual 🗸 Time 🗸 Motion |                         |               |          |       |        |
| 🗒 Video backup                     | Search time<br>USB: | _2017/<br>USB_0                      | 12/14 🔤<br>(28, 786B/29 | Search Eormat |          |       |        |
| 🔇 Color adjust                     | ID Channel          | Mode                                 | Begin time              | End time      | Duration | Size  | Select |
| OPTZ control                       | 1 1                 | Motion                               | 17:19:50                | 17:19:54      | 00:00:04 | 1002K |        |
| 🖑 Manual record                    | 2 1                 | Time                                 | 17:19:48                | 17:19:50      | 00:00:02 | 117K  |        |
| 🕬 Volume 🕨                         | 3 2                 | Time                                 | 17:19:44                | 17:19:45      | 00:00:01 | 156K  |        |
|                                    | 4 3                 | Time                                 | 17:19:38                | 17:19:39      | 00:00:01 | 452K  |        |
| o <sup>o</sup> Setup Wizard        | 5 4                 | Time                                 | 17:14:38                | 17:18:55      | 00:04:17 | 58₩   |        |
| 👌 System Mode                      | ć 4                 | Motion                               | 17:14:05                | 17:14:38      | 00:00:33 | 4₩    |        |
| P East natwork                     | 7 3                 | Motion                               | 17:05:09                | 17:18:55      | 00:13:46 | 185M  |        |
| A Past network                     | 8 3                 | Time                                 | 17:05:08                | 17:05:09      | 00:00:01 | 355K  |        |
| 🕫 Adjust channel<br>① Exit System  | <b>۲</b> 1 73       | $\geq$                               | USB storage             | e 🔽           | Backup   | Cano  | el     |

#### 6. Nastavení kamer

 - Klikněte pravým tlačítkem v hlavním panelu => Nastavte kanál (Adjust channel), klikněte na něj a vstupte do nastavení

- V nastavení kamery klepněte na jednu kameru, stiskněte levé tlačítko myši a přetáhněte obrázek do jiné pozice kamery.

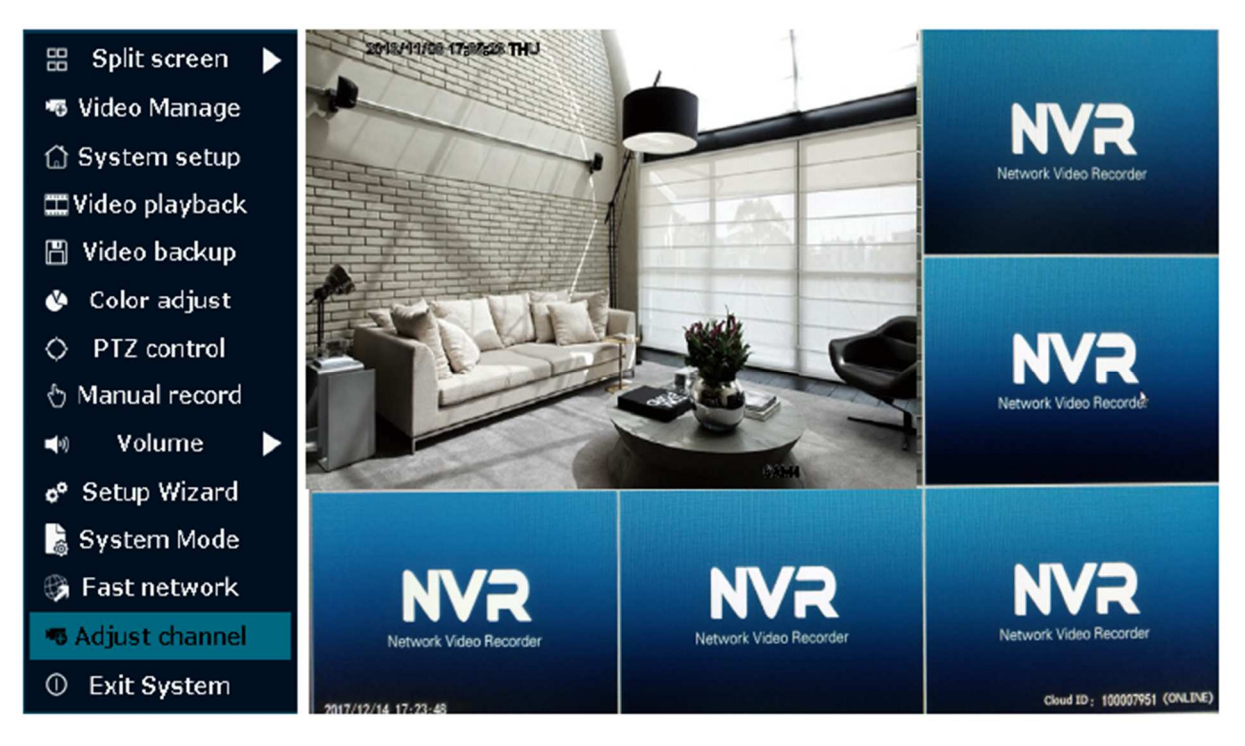

Po nastavení, klepněte pravým tlačítkem myši, a stiskem tlačítka "Ano" (Yes) se nastavení uloží..
 Tip: Po nastavení nezapomeňte uložit, jinak to nebude fungovat.

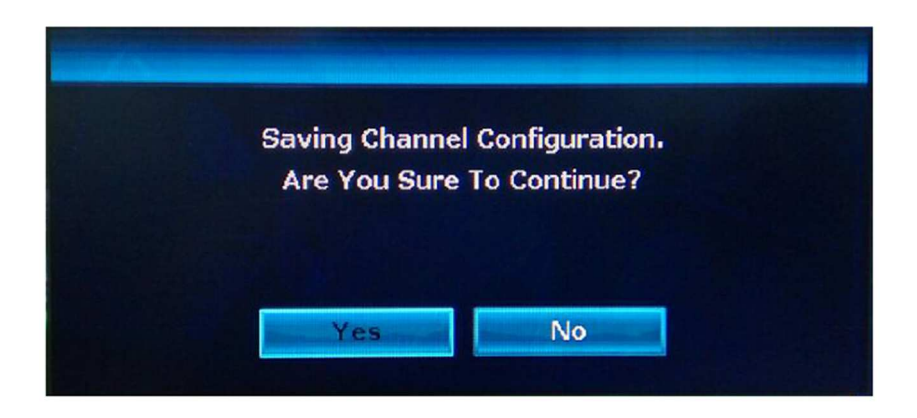

## 7. Potvrzení výsledku nastavení

 Po nastavení kamer, klikněte pravým tlačítkem v hlavním menu => Video management => přidané zařízení, pokud se pozice nově nastavené kamery změnila, to znamená, že nastavení se správně uložilo.

|                                     |             | Video Manaç      | je              |          |               |          |                | Video Manag      | je            |          |               |
|-------------------------------------|-------------|------------------|-----------------|----------|---------------|----------|----------------|------------------|---------------|----------|---------------|
| Protocol                            | default     | 🔽 IPC cha        | ann el is updat | ting     |               | Protocol | default        | -                |               |          |               |
| ID                                  | Device name | IP address       | Preview         | Protocol |               | ID       | Device name    | IP address       | Preview       | Protocol | 1             |
| 9                                   | IPGAM       | 192. 168. 1. 174 |                 | N1       | Refresh       | 9        | I PCAM         | 192. 168. 1. 174 | KO>           | N1       | Refresh       |
| 10                                  | IPCAM       | 192. 168. 1. 175 |                 | N1       | Add One       | 10       | IPGAM          | 192. 168. 1. 175 |               | N1       | Add One       |
| 11                                  | I PGAM      | 192.168.1.189    |                 | N1       | Auto Add      | 11       | IPCAM          | 192. 168. 1. 189 |               | N1       | Auto Add      |
| 12                                  | Router      | 192. 168. 1. 198 |                 | N1       | Auto Aug      | 12       | Router         | 192. 168. 1. 198 |               | N1       | Auto Add      |
| 13                                  | I PGAM      | 192. 168. 1. 199 |                 | N1       | мосту         | 13       | I PGAM         | 192. 168. 1. 199 |               | N1       | Modify        |
| 14                                  | GRAIN-V01   | 192. 168. 1. 201 |                 | ONVIE    | Advanced      | 14       | GRAIN-V01      | 192. 168. 1. 201 |               | ONVIF    | Advanced      |
| 15                                  | GRAIN-V01   | 192.168.1.202    |                 | ONVIE    |               | 15       | GRAIN-V01      | 192. 168. 1. 202 |               | ONVIE    |               |
| 16                                  | GRAIN-V01   | 192.168.1.205    |                 | ONVIF    |               | 16       | GRAIN-V01      | 192. 168. 1. 205 |               | ONVIE    |               |
| < 2                                 | / 16        |                  |                 |          |               | < 2      | / 16 📐         |                  |               |          |               |
| Added de                            | evices      | 1 Remai          | ining device:   | 5        |               | Added d  | evices         | 1 Rema           | ining device: | 5        |               |
| Channel                             | Device name | IP address       | Stat            | tus      | <u> </u>      | Channel  | Device name    | IP address       | Sta           | tus      |               |
| 1                                   | IPCAM       | 192.168.1.189    | Connect         | success  | Delete        | 1        |                |                  | No video      | source   | Delete        |
| 2                                   |             |                  | Ivo video       | source   | Delete All    | 2        |                |                  | No video      | source   | Delete All    |
| 3                                   |             |                  | No video        | source   | Manual Edit   | 3        | IPGAM          | 192.168.1.189    | Connect       | success  | Manual Edit   |
| 4                                   |             |                  | No video        | source   | at the second | 4        |                |                  | No video      | source   | Manual Edit   |
| 5                                   |             |                  | No video        | source   | snannei setup | 5        |                |                  | No video      | source   | Channel Setup |
| 6                                   |             |                  | No video        | source   | ]             | 6        |                |                  | No video      | source   |               |
|                                     |             |                  |                 |          |               |          |                |                  |               |          |               |
|                                     |             |                  |                 |          |               |          |                |                  |               |          |               |
| Remaining network bandwidth: 67¥bps |             |                  |                 |          |               |          | Remaining netw | ork bandwid      | th: 67Mbps    |          |               |
|                                     |             |                  |                 | Ok       | Cancel        |          |                |                  |               | 0k       | Cancel        |

## 8. Přístup v LAN

- Fast Networking => zkontrolujte IP adresu zařízení

- Nutný přístup počítači ve stejné síti LAN, zadání IP adresy videorekordéru a portu (pokud je port 80, není třeba nastavovat) v prohlížeči IE nebo v jiném prohlížeči. Poté bude mít přístup k přihlašování na webovou stránku, zadávání uživatelského jména a hesla a kliknutí pro přihlášení.

| Fast network                                                                                                    |                      | ialum 🖬 |
|----------------------------------------------------------------------------------------------------|----------------------|---------|
| Network setup     Auto Config       IP address     192. 168. 1. 142       Cloud(P2P)     100007951       Net Diagnose     Diagnose       Network Status     Healthy Network | Network video elient |         |
| Apply Ok Cancel                                                                                                    |                      |         |

- Po úspěšném přístupu se zobrazí video z dané kamery

Tipy: Ujistěte se, že videorekordér a počítač jsou ve stejné síti LAN

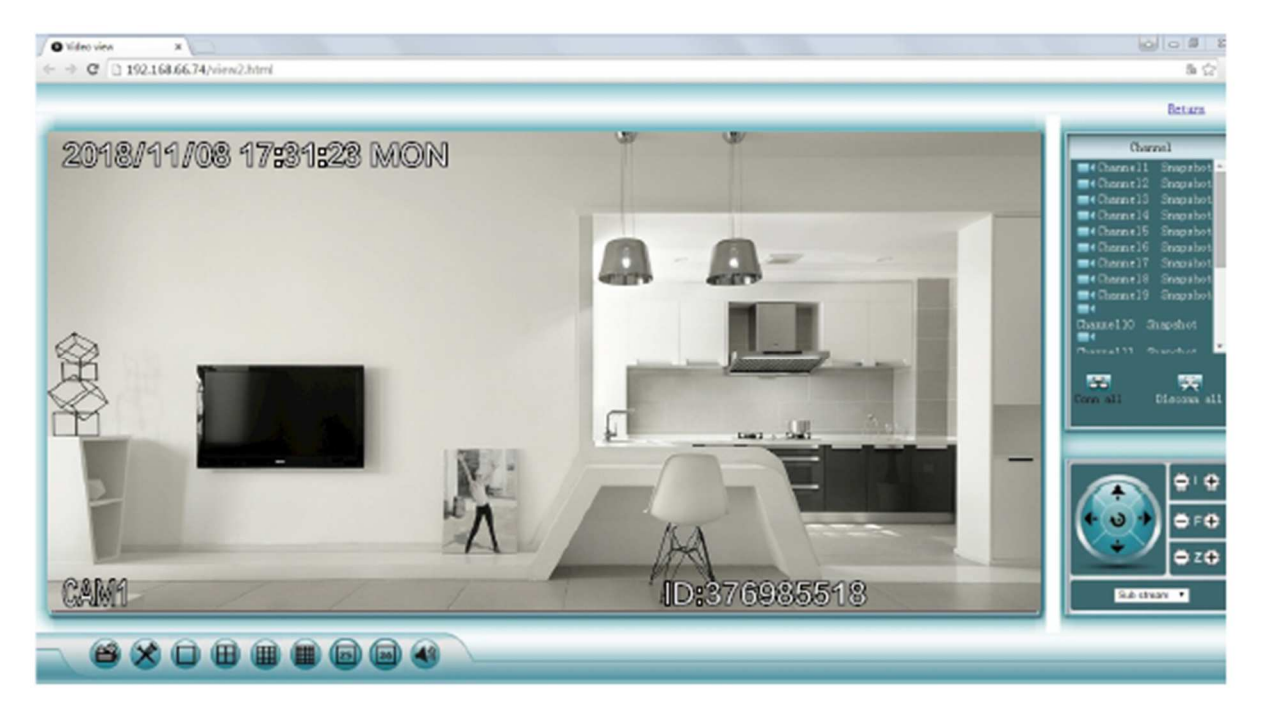

## 9. Přístup ve WAN

- Klikněte pravým tlačítkem myši v hlavním menu => Fast networking => opište ID zařízení.

|                     | Fast network              |
|---------------------|---------------------------|
| Network setup       | Auto Config Manual Config |
| IP address          | 192. 168. 1. 142          |
| <b>⊘</b> Cloud(P2P) | 100007951 (ONLINE)        |
| Net Diagnose        | Diagnose                  |
| Network Status      | Healthy Network Cloud ID  |
|                     | Apply Ok Cancel           |

- Otevřete prohlížeč IE, zadejte adresu <u>www.e-seenet.com</u>. Poté se zobrazí přihlašovací stránka, vyplňte ID zařízení, uživatelské jméno, heslo a klikněte pro přihlášení.

- Po úspěšném přihlášení se zobrazí Vaše kamery

| C D C O http://www.escore.com/index.php | < # < }                                                                                                    | x e - ⊐<br>≣ · € 0 0 |                         | - d (88. P-) (2010)                                                                                                    |
|-----------------------------------------|----------------------------------------------------------------------------------------------------|----------------------|-------------------------|----------------------------------------------------------------------------------------------------|
|                                         | urguya *<br>Chalf Digh: Gerare bigh<br>Ceal D<br>Gerare:<br>Harrer:<br>"Saar Broging denix<br>"Saar Broging denix |                      | 2018/11/08 17:40:23 Fkl | Here a construction of the second second sec |
|                                         |                                                                                                    |                      |                         |                                                                                                    |

Tipy: Kvalita a plynulost videa závisí na rychlosti nahrávání videorekordéru a rychlosti internetového připojení počítače, přičemž každá kamera potřebuje více jak 30 KB.

## 10. Stažení a instalace mobilní aplikace IP pro3

- Přejděte na <u>http://www.dvr163.com/download/indexm.php?p=ippro3</u> v mobilním prohlížeči, stáhněte soubor .apk a aplikaci nainstalujte

- nebo naskenujte QR kód níže, stáhněte aplikaci a nainstalujte
- nebo vyhledejte a nainstalujte aplikace z GooglePlay, případně AppleStore

Poznámka: aplikace podporuje verzi IOS 8.0 nebo vyšší a Android 4.4 nebo vyšší.

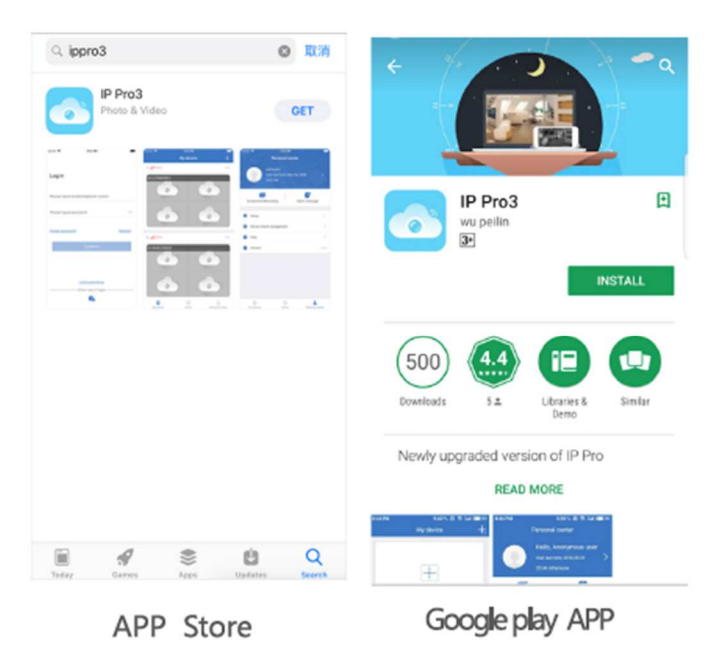

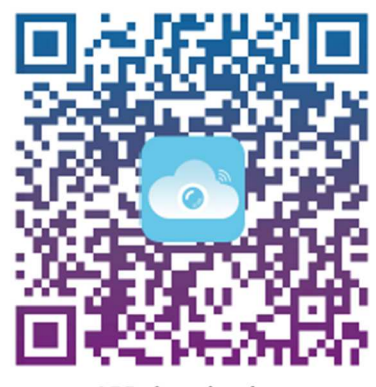

APP download

## 11. Esee mobilní aplikace – Přidání zařízení

Krok 1: Registrace

Krok 2: Přidejte zařízení – Device – ADD (případně SCAN)

Krok 3: Kamera úspěšně přidána. Chcete-li zobrazit video, klikněte kameru.

Krok 4: Vzdálené přehrávání.

| Log in                                     | <                                                                                        | <                                            |
|--------------------------------------------|------------------------------------------------------------------------------------------|----------------------------------------------|
|                                            | registered                                                                               | set password                                 |
| Please input email address/cellphone numer |                                                                                          | The verification code has been sent to 13852 |
| Please input password 😪                    | Please enter email/phone number                                                          | Please enter verification code               |
| Forget password? Register                  |                                                                                          | Rescuire verification code                   |
| Confirm                                    |                                                                                          | Please enter your password                   |
| Commit                                     | determine                                                                                | Diagon populare una passaord                 |
|                                            | <ul> <li>Agreed with the software Tonghu<br/>service accelerated and privacy.</li> </ul> | Password is 5-20 characters, case sansitive  |
|                                            | agreement                                                                                |                                              |
|                                            |                                                                                          |                                              |
|                                            |                                                                                          | determine                                    |
| Local experience                           |                                                                                          |                                              |
|                                            | Already have an account? Log in now                                                      | Already have an account? Log in now          |

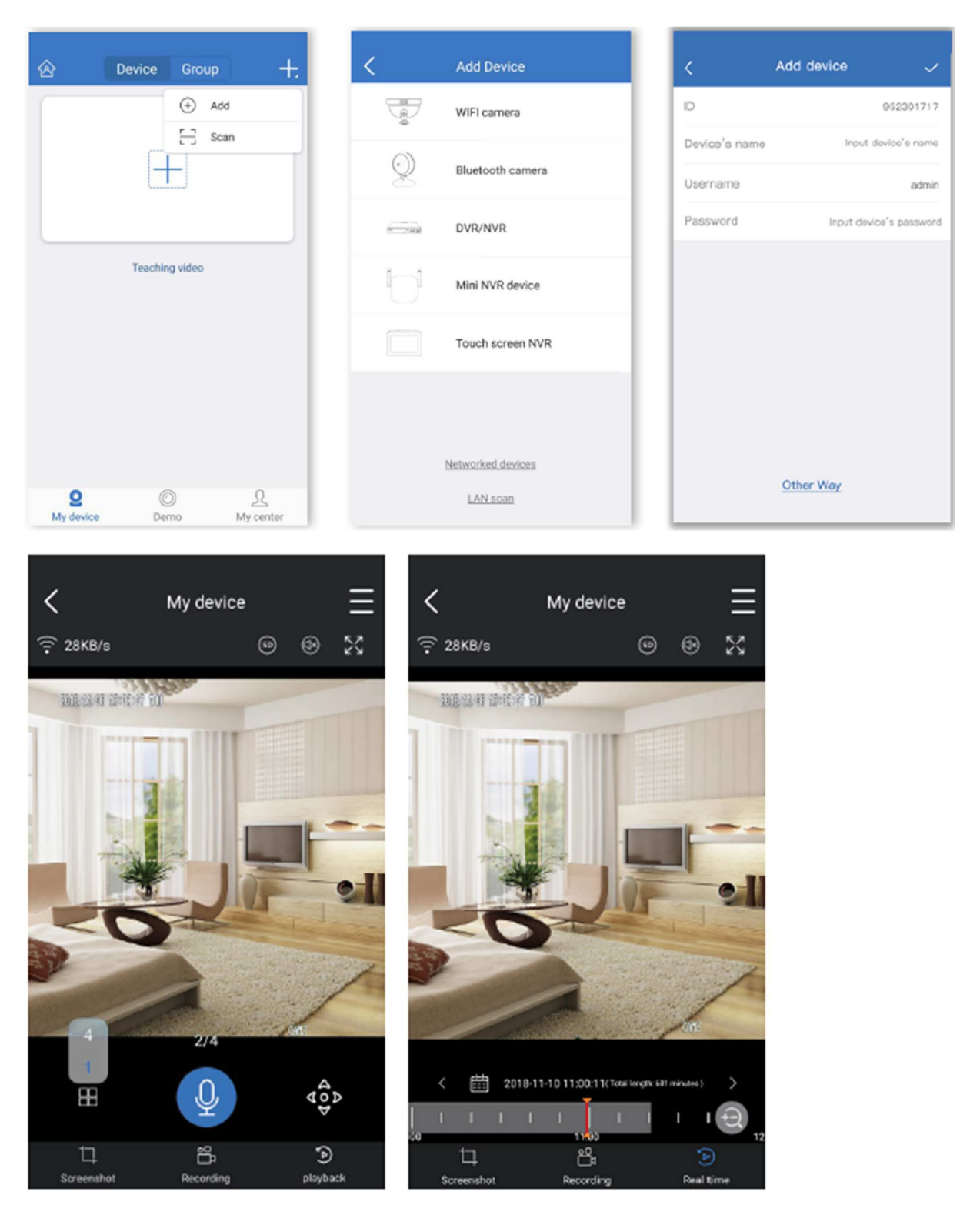

Poznámka: Každé číslo mobilního telefonu / e-mailová adresa může být použita pouze jednou.

www.vstarcamera.cz